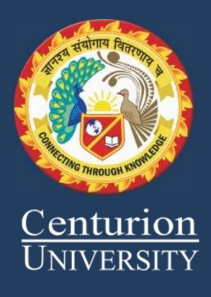

# INDUSTRIAL INTERNET OF THINGS LAB 2ND YEAR BTECH 4TH SEM Guided By- Prof. Rajesh Mishra (Course Code: CUTM1017) Session 2021-2022

Hands on Lab Guide

(Lab Manual)

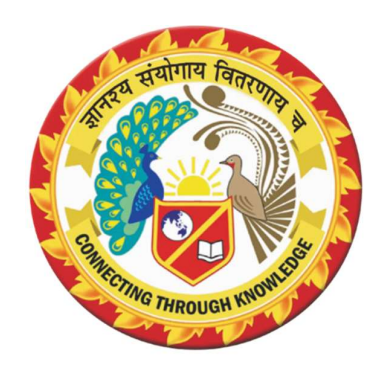

# Department of computer science & Engineering CUTM, Parlakhemundi

# **INDEX**

| Exp. No. | Name of the Experiment                                                     | Page. No | Remarks |
|----------|----------------------------------------------------------------------------|----------|---------|
| 01       | To Interface Led with Arduino Uno and its<br>Proteus Simulation            | 01       |         |
| 02       | To Interface Led and switch with Arduino Uno<br>and its Proteus Simulation | 02       |         |
| 03       | To Interface IR Sensor with Arduino Uno and<br>its Proteus Simulation      | 03       |         |
| 04       | To Interface Rain Sensor with Arduino Uno and<br>its Proteus Simulation    | 04       |         |
| 05       | To Interface Motor with Arduino Uno and its<br>Proteus Simulation.         | 05       |         |
| 06       | To Interface led and Relay with Arduino Uno<br>and its Proteus Simulation  | 06       |         |
| 07       | Ladder Diagram for all the logic Gates in using<br>Virtual Lab             | 07 - 08  |         |
| 08       | Ladder Diagram for given Expression using<br>Virtual Lab                   | 09       |         |
| 09       | To Interface Node Mcu Connectivity with WIFI<br>Network.                   | 10 - 11  |         |
| 10       | To Send field Data to Thingspeak Server                                    | 12 - 13  |         |
| 11       | To Receive Data from Thingspeak Server                                     | 14 - 16  |         |
|          |                                                                            |          |         |
|          |                                                                            |          |         |
|          |                                                                            |          |         |
|          |                                                                            |          |         |

 $\underline{EXP-0}1$ 

Aim – To Interface Led with Arduino Uno and its Proteus Simulation.

• ARDUINO IDE CODE -

```
➢ For Single Led -
```

```
int led = 3;
void setup(){
  pinMode (3, OUTPUT);
}
void loop(){
  digitalWrite(3,HIGH);
  delay(1000);
  digitalWrite(3,LOW);
  delay(1000);
}
```

```
int led1 = 3;
int led2 = 4;
void setup(){
   pinMode (3, OUTPUT);
   pinMode (4, OUTPUT);
}
void loop(){
   digitalWrite(3,HIGH);
   digitalWrite(4,LOW);
   delay(200);
   digitalWrite(4,HIGH);
   delay(200);
}
```

➢ For Double Led -

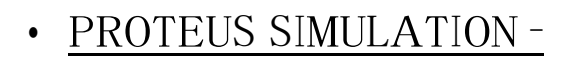

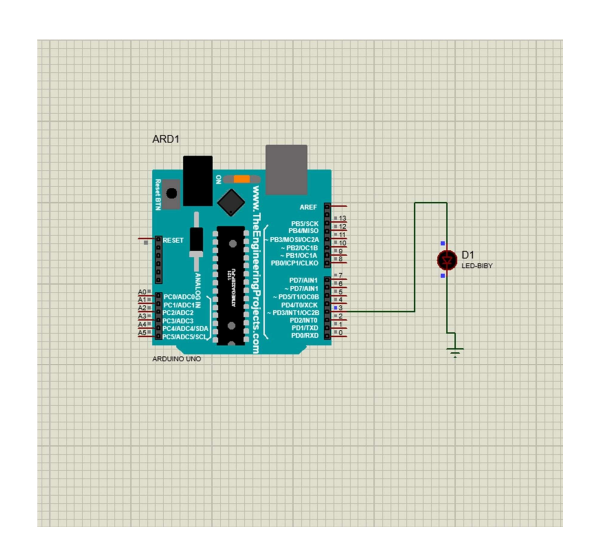

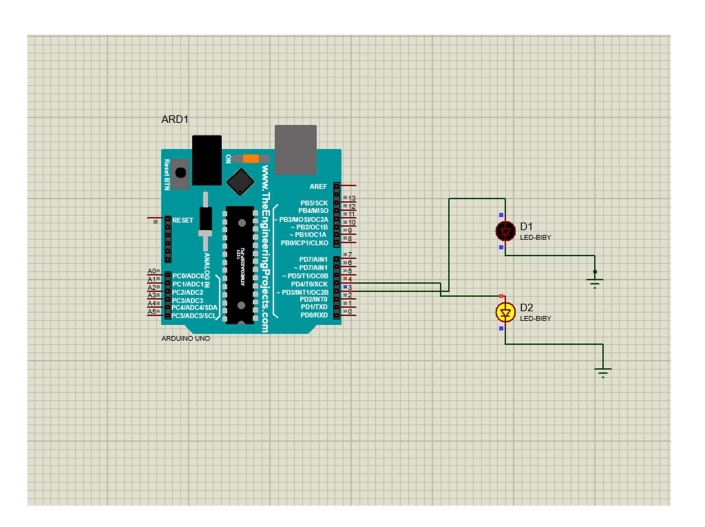

#### <u>EXP - 0</u>2

Aim – To Interface Led and switch with Arduino Uno and its Proteus Simulation.

• ARDUINO IDE CODE -

```
int sw = 3;
int led =5;
void setup(){
    pinMode (3,INPUT);
    pinMode (5,OUTPUT);
}
void loop(){
    int x= digitalRead (3);
    if(x==HIGH){
        digitalWrite (5,HIGH);
    }
    else{
        digitalWrite(5,LOW);
    }
}
```

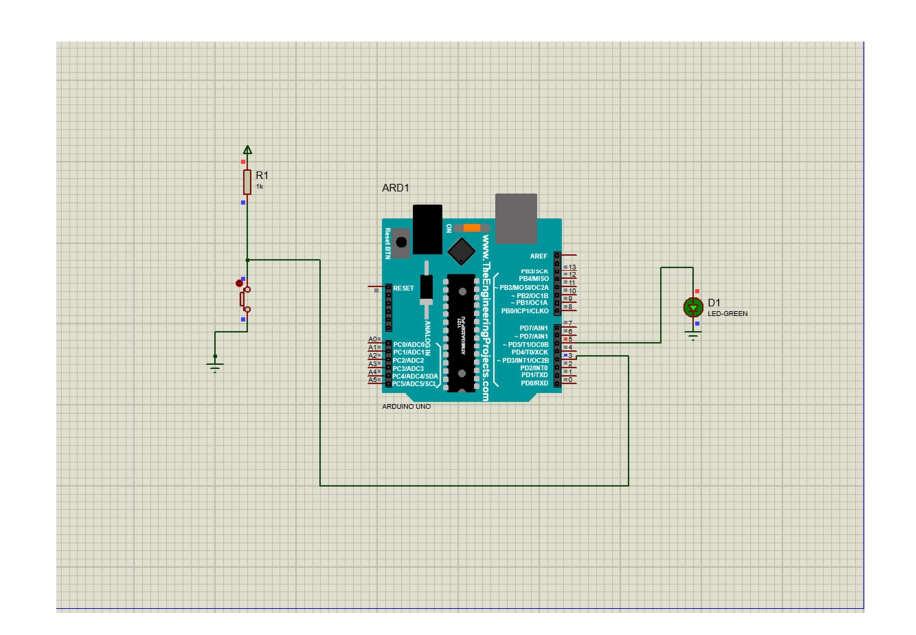

#### $\underline{EXP-0}3$

Aim – To Interface IR Sensor with Arduino Uno and its Proteus Simulation.

• ARDUINO IDE CODE -

```
int ir = 3;
int led =5;
void setup(){
  pinMode (3,INPUT);
  pinMode (5,OUTPUT);
}
void loop(){
  int x= digitalRead (3);
  if(x==HIGH){
    digitalWrite (5,HIGH);
  }
  else{
    digitalWrite(5,LOW);
  }
}
```

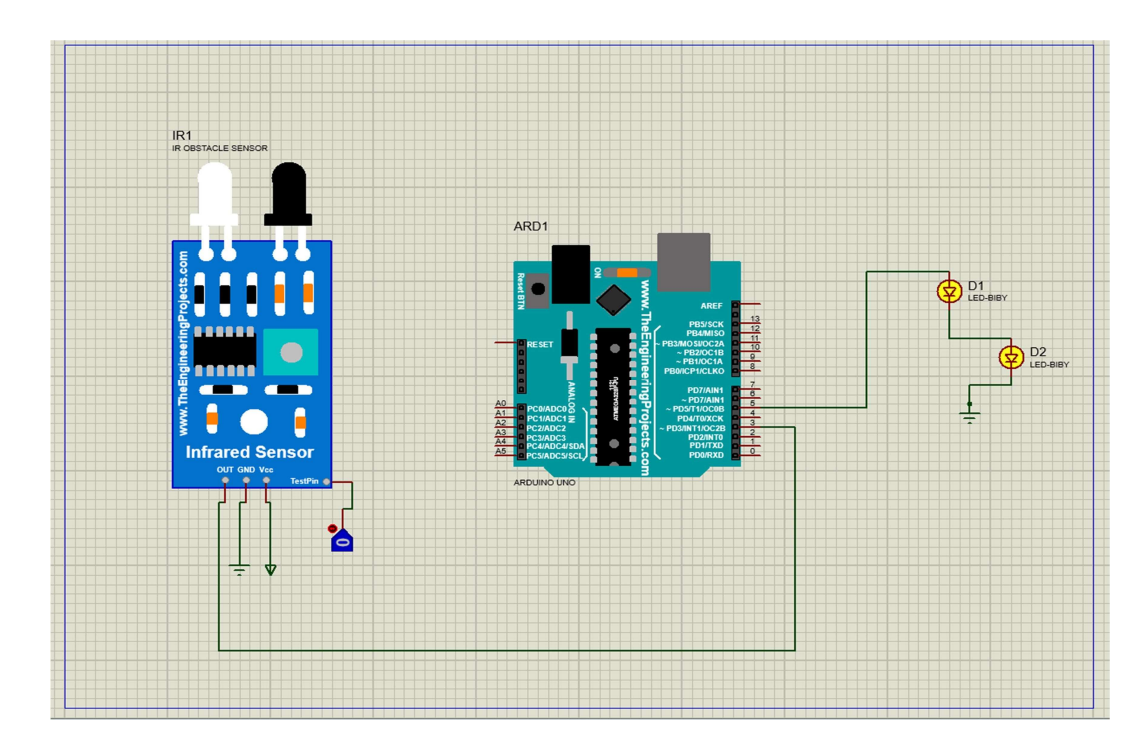

#### $\underline{EXP-0}4$

Aim – To Interface Rain Sensor with Arduino Uno and its Proteus Simulation.

• ARDUINO IDE CODE -

```
int rain = 3;
int led =5;
void setup(){
   pinMode (3,INPUT);
   pinMode (5,OUTPUT);
}
void loop(){
   int x= digitalRead (3);
   if(x==HIGH){
     digitalWrite (5,HIGH);
   }
   else{
     digitalWrite(5,LOW);
   }
}
```

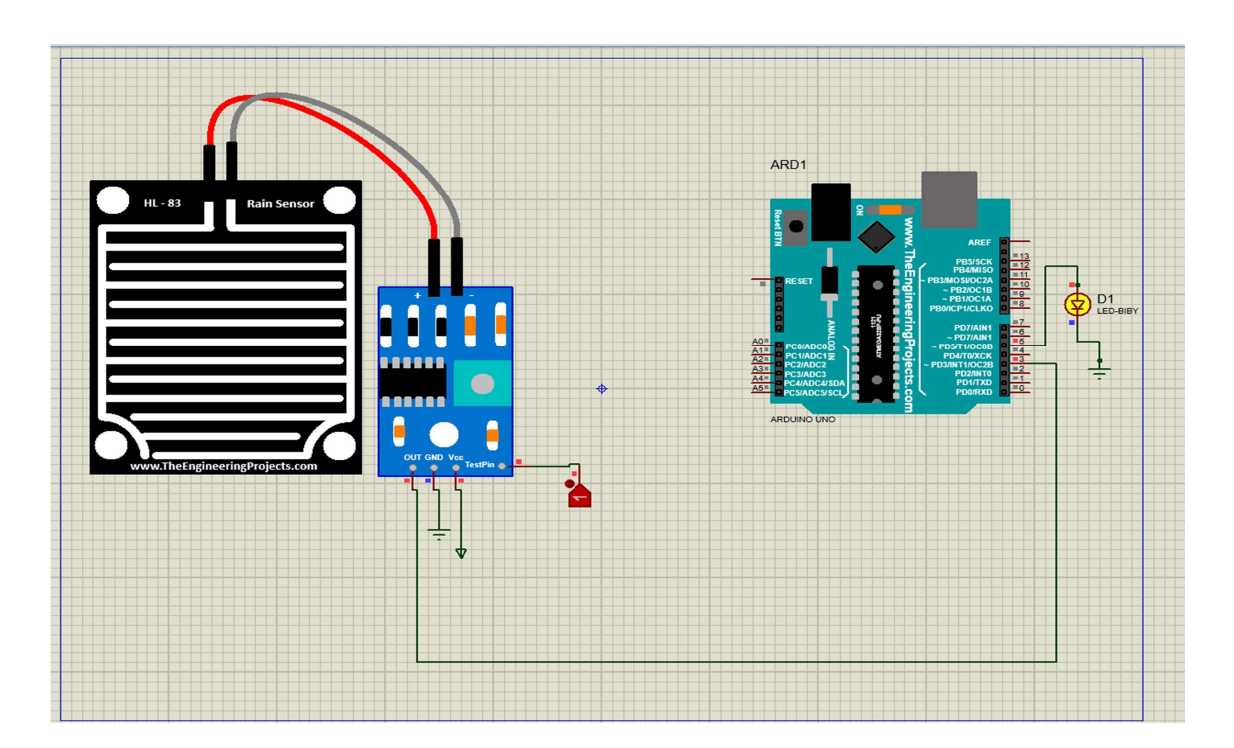

#### $\underline{\text{EXP}} - \underline{0}5$

Aim – To Interface Motor with Arduino Uno and its Proteus Simulation.

• ARDUINO IDE CODE -

```
int pinm1 =2;
int pinm2 =3;
int pinm3 =4;
int pinm4 =5;
void setup(){
  pinMode(2,OUTPUT);
  pinMode(3,OUTPUT);
  pinMode(4,OUTPUT);
  pinMode(5,OUTPUT);
}
void loop(){
  digitalWrite(3,HIGH);
  digitalWrite(2,LOW);
  digitalWrite(4,HIGH);
  digitalWrite(5,LOW);
  delay(2000);
}
```

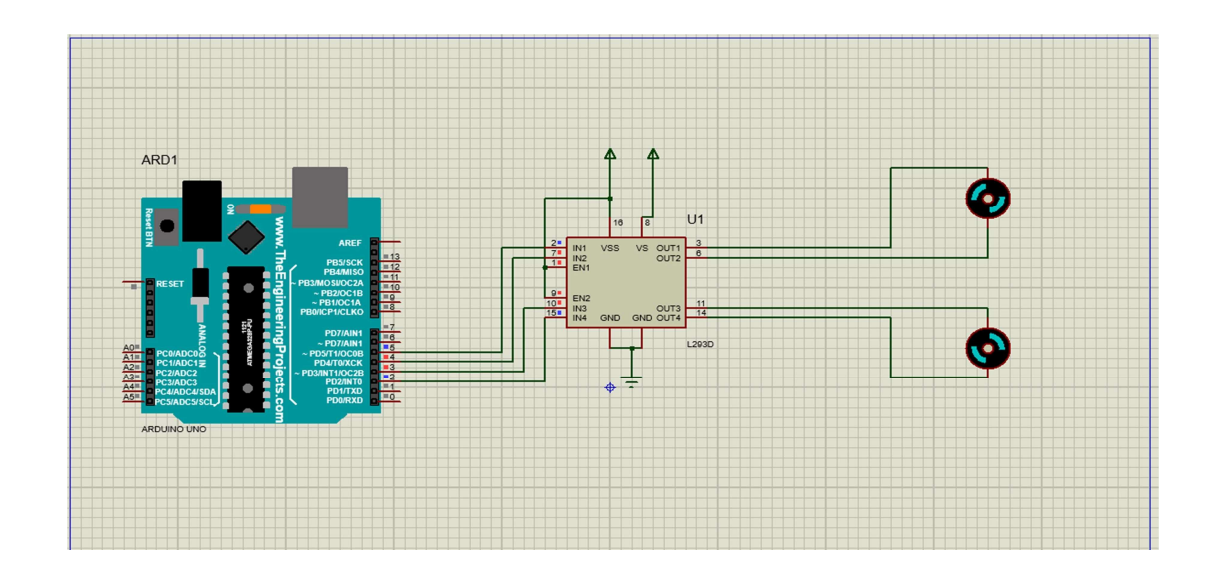

#### <u>EXP - 0</u>6

Aim – To Interface led and Relay with Arduino Uno and its Proteus Simulation.

• ARDUINO IDE CODE-

```
int led =5;
void setup(){
  pinMode (5,OUTPUT);
}
void loop(){
  digitalWrite (5,HIGH);
  delay(2000);
  digitalWrite(5,LOW);
  delay(2000);
}
```

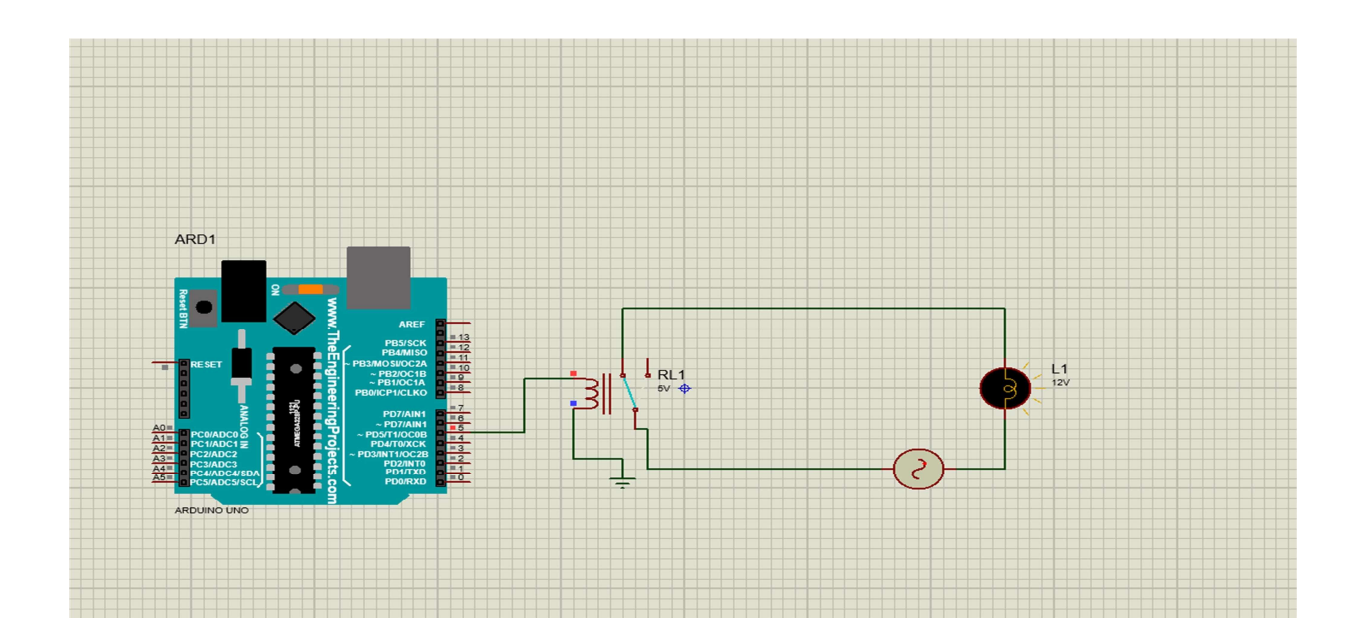

#### $\underline{\text{EXP}} - 07$

Aim – Ladder Diagram for all the logic Gates in using Virtual Lab.

#### AND GATE:

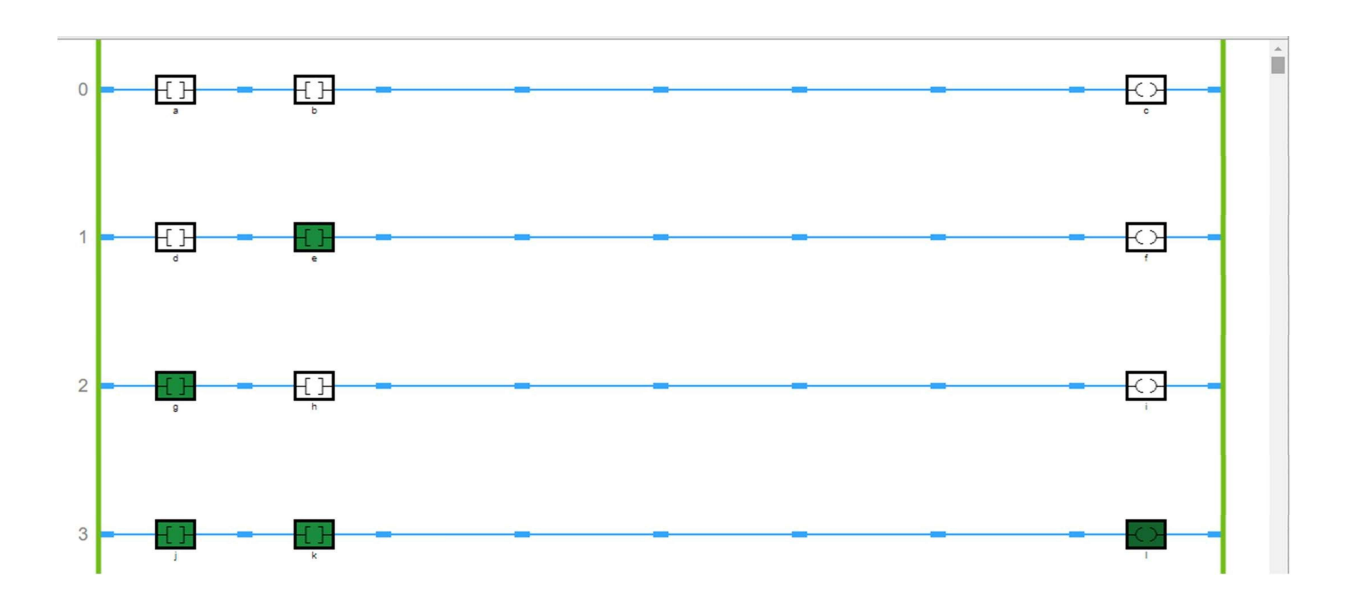

#### **OR GATE:**

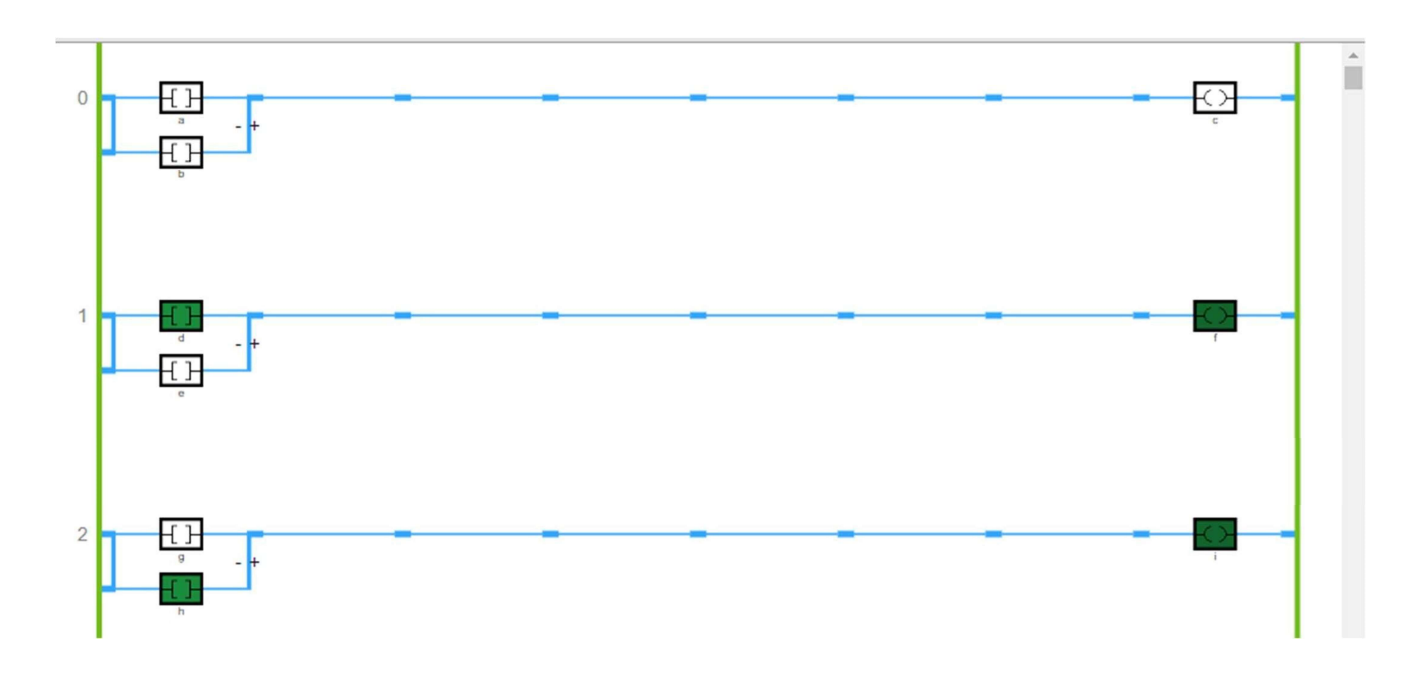

 $\underline{\text{EXP}} - 07$ 

#### NOT GATE:

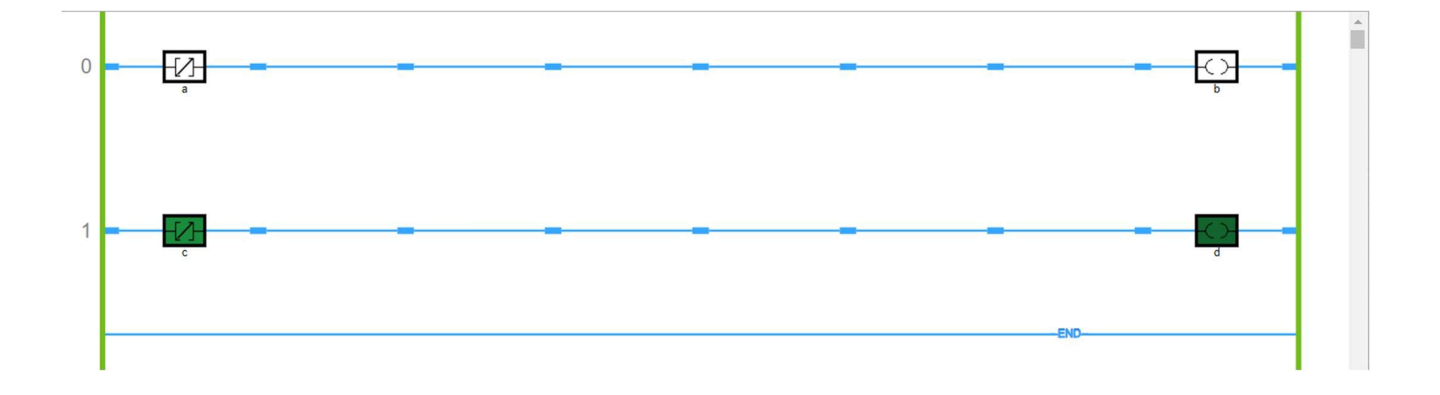

#### NAND GATE:

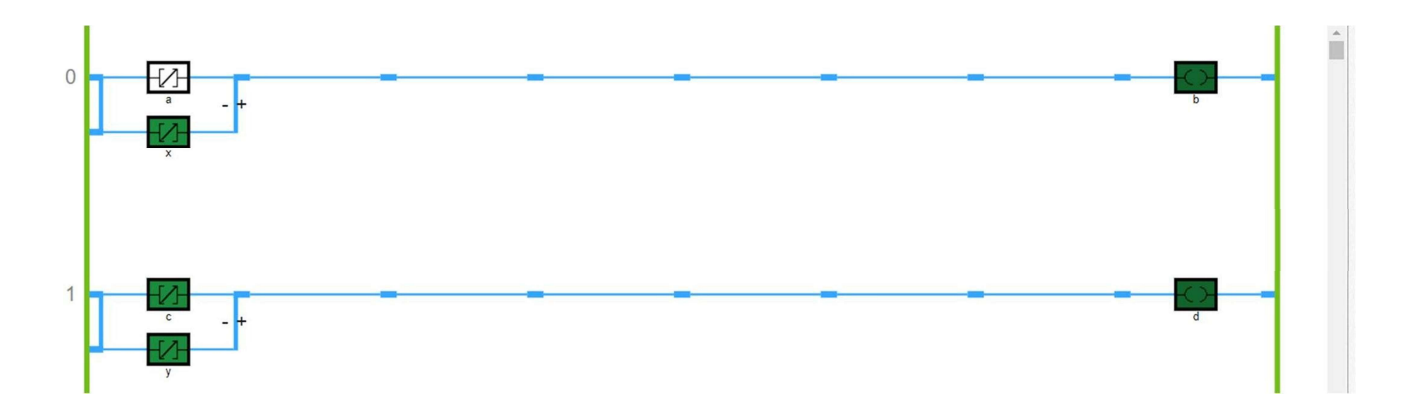

#### NOR GATE:

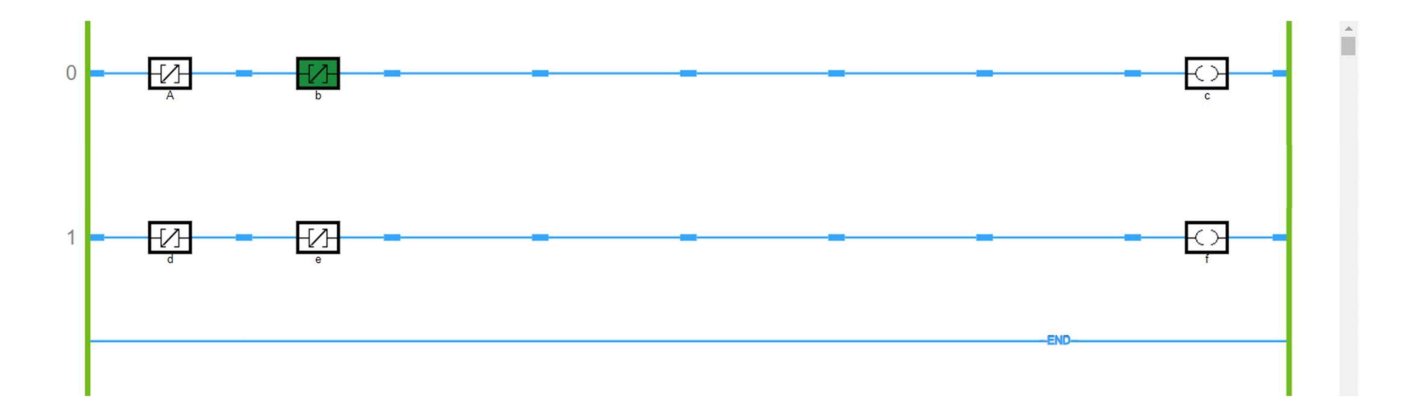

#### $\underline{\text{EXP}} - 08$

Aim-Ladder Diagram for given Expression using Virtual Lab.

1.) Z = ~AB + CD

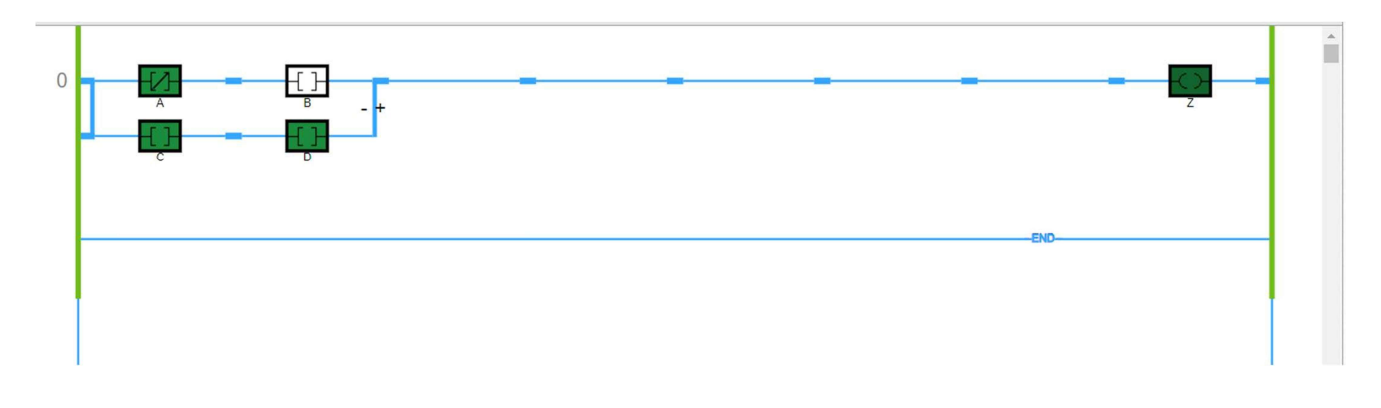

2.) Z = (A + B) (C + ~D)

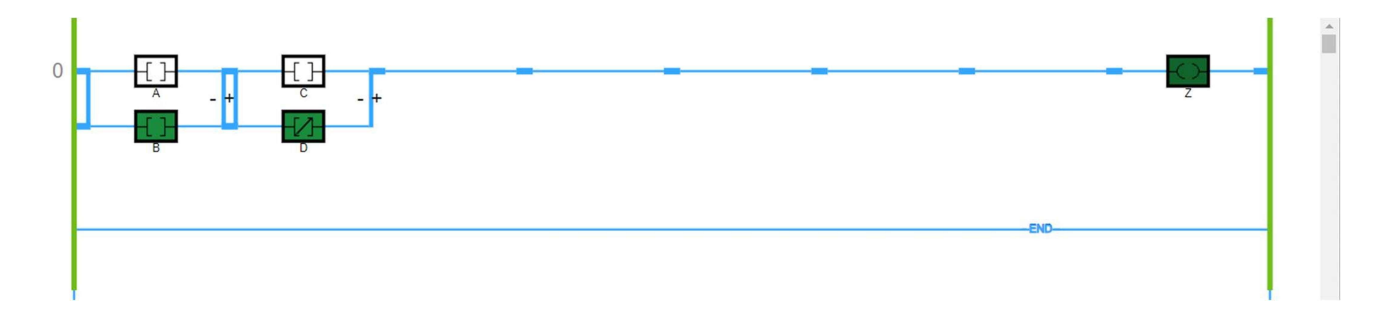

3.) F = (~A + B) (C + ~D +E)

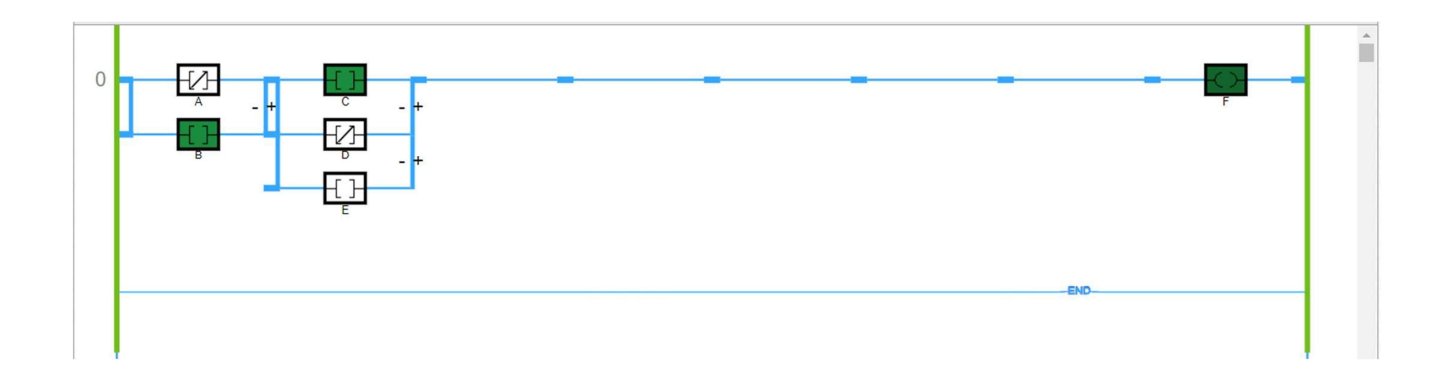

#### <u>EXP - 09</u>

Aim – To Interface Node Mcu Connectivity with WIFI Network.

#### • ARDUINO IDE CODE -

```
#include <ESP8266WiFi.h>
const char* ssid = "iQ00 Z6 Lite 5G";
const char* password = "12345670";
void setup()
{
      Serial.begin(115200);
     delay(10);
     WiFi.begin(ssid, password);
    Serial.println();
    Serial.print("Connecting to ");
    Serial.println(ssid);
    while (WiFi.status() != WL_CONNECTED)
       {
        Serial.println("WIFI is not Connected");
        //Serial.println();
        delay(500);
        }
    Serial.println();
    Serial.println("WIFI is Connected");
    Serial.print("Connected, IP address: ");
    Serial.println(WiFi.localIP());
}
void loop() {
}
```

#### <u>EXP - 09</u>

#### • WIFI CONNECTING -

|                                                                                                    | end |
|----------------------------------------------------------------------------------------------------|-----|
| ענינדרן נעמשערנינדעררם דעטטרר דרני מטנימרשעיניטעמשעשירעיניטאנאדרטאנילמאמשמרטערנטעירמעימדינריור ווויד אינעראיניר | b   |
| Connecting to iQ00 Z6 Lite 5G                                                                                   |     |
| WIFI is not Connected                                                                                           |     |
| WIFI is not Connected                                                                                           |     |
| WIFI is not Connected                                                                                           |     |
| WIFI is not Connected                                                                                           |     |
| WIFI is not Connected                                                                                           |     |
| WIFI is Connected                                                                                               |     |
| Connected, IP address: 192.168.243.145                                                                          |     |
|                                                                                                    |     |
|                                                                                                    |     |
|                                                                                                    |     |
|                                                                                                    |     |

#### <u>EXP - 10</u>

Aim – To Send field Data to Thingspeak Server.

#### • ARDUINO IDE CODE :-

```
#include <ESP8266WiFi.h>;
#include <WiFiClient.h>;
#include <ThingSpeak.h>;
const char* ssid = "IQOO Z6 Lite 5G";
const char* password = "12345670";
WiFiClient client;
unsigned long myChannelNumber = 2069527;
const char * myWriteAPIKey = "SVE0BPVK6R8AJTYL";
void setup()
{
Serial.begin(9600);
WiFi.begin(ssid, password);
   Serial.println();
    Serial.print("Connecting to ");
   Serial.println(ssid);
   while (WiFi.status() != WL_CONNECTED)
       {
        Serial.print(".");
        delay(500);
       }
ThingSpeak.begin(client);
}
void loop()
{
int c=5;
      Serial.println("c value:");
   Serial.println(c);
ThingSpeak.writeField(myChannelNumber, 1,c, myWriteAPIKey);
delay(100);
}
```

#### $\underline{\text{EXP}} - 10$

#### • SENDING DATA TO THINGSPEAK: -

| Channels      Apps      Devices      Support                                          | Commercial Use How to Buy            |
|---------------------------------------------------------------------------------------|--------------------------------------|
| Author: mwa0000027980622<br>Access: Private                                           |                                      |
| Private View Public View Channel Settings Sharing API Keys Data Import / Export       |                                      |
| Add Visualizations                                                                    | MATLAB Analysis MATLAB Visualization |
|                                                                                       | Channel 2 of 3 < >                   |
| Channel Stats                                                                         |                                      |
| Created: <u>9.days.ago</u><br>Last entry: <u>less than a minute ago</u><br>Entries: 6 |                                      |
| Field 1 Chart C 🕫 🔎 🗶                                                                 |                                      |
| Project 1                                                                             |                                      |
| soo<br>20. Mar 22. Mar 24. Mar 26. Mar<br>Date                                        |                                      |

#### <u>EXP - 11</u>

Aim – To Receive Data from Thingspeak Server.

#### • ARDUINO IDE CODE-

```
#include "ThingSpeak.h"
#include <ESP8266WiFi.h>
const char* ssid = "iQ00 Z6 Lite 5G";
const char* password = "12345670";
unsigned long channel = 2070847;
unsigned int led1 = 1;
unsigned int led2 = 2;
unsigned int led3 = 3;
WiFiClient client;
void setup() {
  Serial.begin(115200);
  delay(100);
  pinMode(D0, OUTPUT);
  pinMode(D2, OUTPUT);
  pinMode(D4, OUTPUT);
  digitalWrite(D0, 0);
  digitalWrite(D2, 0);
  digitalWrite(D4, 0);
  Serial.println();
  Serial.println();
  Serial.print("Connecting to ");
  Serial.println(ssid);
  WiFi.begin(ssid, password);
  while (WiFi.status() != WL_CONNECTED) {
   delay(500);
    Serial.print(".");
  }
  Serial.println("");
  Serial.println("WiFi connected");
  Serial.println("IP address: ");
  Serial.println(WiFi.localIP());
```

#### <u>EXP - 11</u>

```
Serial.print("Netmask: ");
  Serial.println(WiFi.subnetMask());
  Serial.print("Gateway: ");
  Serial.println(WiFi.gatewayIP());
  ThingSpeak.begin(client);
}
void loop() {
  int led_1 = ThingSpeak.readFloatField(channel, led1);
  int led_2 = ThingSpeak.readFloatField(channel, led2);
  int led_3 = ThingSpeak.readFloatField(channel, led3);
  if(led_1 == 1){
   digitalWrite(D0, 1);
   Serial.println("D0 is On..!");
  }
  else if(led_1 == 0){
   digitalWrite(D0, 0);
    Serial.println("D0 is Off..!");
  }
  if(led_2 == 1){
   digitalWrite(D2, 1);
   Serial.println("D2 is On..!");
  }
  else if(led_2 == 0){
   digitalWrite(D2, 0);
    Serial.println("D2 is Off..!");
  }
  if(led_3 == 1){
   digitalWrite(D4, 1);
    Serial.println("D4 is On..!");
  }
  else if(led_3 == 0){
   digitalWrite(D4, 0);
   Serial.println("D4 is Off..!");
  }
  Serial.println(led_1);
  Serial.println(led_2);
  Serial.println(led_3);
  delay(5000);
```

#### <u>EXP - 11</u>

#### • RECEIVING DATA FROM THINGSPEAK -

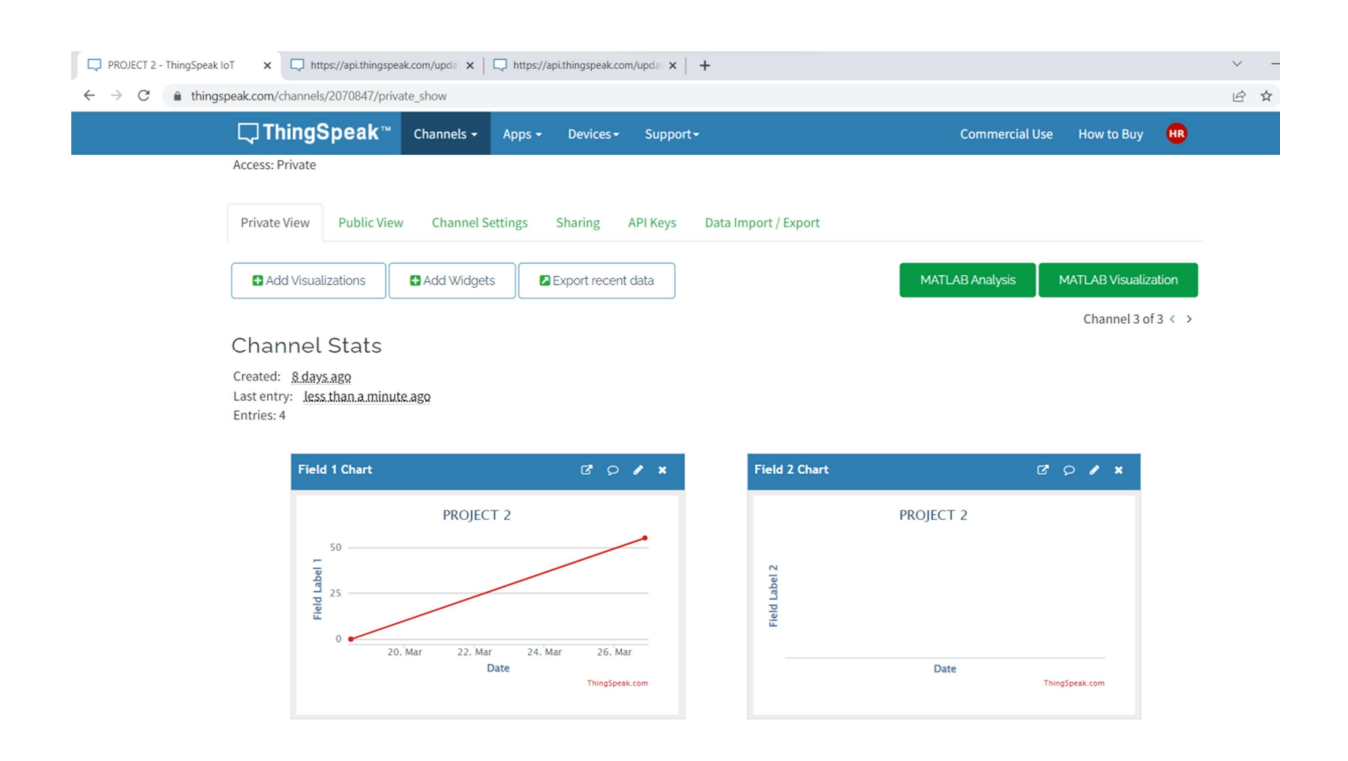